## General

DataHub allows you to select default options for mapping type and policy, filter, and synchronization through the General option group.

To modify the DataHub General option group

## 1. Open the Cameo DataHub Options dialog.

| Environment Options                                                                                                    |                                                                                                    | ×                                                 |
|----------------------------------------------------------------------------------------------------|----------------------------------------------------------------------------------------------------|---------------------------------------------------|
| Cameo DataHub Options<br>Change your various Cameo DataH                                                                                                    | ub options and configurations.                                                                                                    |                                                   |
| Type here to filter options     Type here to filter options     Sources     Sources | Cameo DataHub                                                                                                    |                                                   |
|                                                                                                    | Valdate and fix DataHub database when<br>Syndrionize data when saving project.<br>Set the Group Type Mapping as the default mapping.<br>Filter a MagiCow data source from DataHub explorer                                                             | Never                                             |
|                                                                                                    | Mapping policy  Confirmation Show a confirmation dalog when synchronizing data.  Show a confirmation dalog about the loct Dirk Text format when conving or purchaseiting data.                                                                         | Show mapping for elements without default mapping |
|                                                                                                    | Show a confirmation dialog when deleting rode action.<br>Show a confirmation dialog when deleting redirection.<br>Show a confirmation dialog when deleting schema map.                                                                                 | V tue V tue V tue V tue                           |
|                                                                                                    | Show a warning dialog when the schema being edited is used in another project.<br>Show a warning dialog when copying data.<br>Show a warning dialog when saving a text property that causes formatting lost.                                           | ☑ true<br>☑ true<br>☑ true<br>☑ true              |
|                                                                                                    | Show a confirmation dialog when removing DHLink.<br>Show a confirmation dialog when removing DHLinks recursively.<br>Show a confirmation dialog when replacing existing map.                                                                           | ∑ true<br>∑ true<br>∑ true                        |
|                                                                                                    | Show a confirmation dailog when updating all pending DHLinks recursively.<br>Show a confirmation dailog when updating all pending DHLinks.<br>Show a confirmation dailog when updating Pending Update status.<br>EI IBM Rational DOORS Next Generation | ∑ twe<br>∑ twe<br>∑ twe                           |
|                                                                                                    | Maximum concurrent connection  HP Application Lifecycle Management Defect paging size Maximum concurrent concertion                                                                                                    | 5                                                 |
|                                                                                                    | Maximum concurrent connection     Maximum concurrent connection                                                                                                    | 5                                                 |
|                                                                                                    | (Description)                                                                                                    |                                                   |
|                                                                                                    |                                                                                                    | Reset to Defaults OK Cancel Help                  |

2. Under the **General** option, choose when validating and fixing DataHub database happen, select or clear the option of data synchronization when saving a project, setting the Group Type mapping as default, or filtering a MagicDraw Data Source from DataHub Explorer. If you want to select an option to display the mapping dialog, select one of the options in the **Mapping policy** drop-down list.

3. Click OK.

The following table explains the detail of Cameo DataHub options in the **General** option group

| Option                                                  | Function                                                                                                    |
|---------------------------------------------------------|----------------------------------------------------------------------------------------------------|
| Validate and fix DataHub database when                  | <ul> <li>Shows options of when validating and fixing DataHub database happen in the drop-down list as follows</li> <li>Cleaning up DataHub database</li> <li>Starting DataHub and cleaning up DataHub database</li> <li>Never</li> </ul> |
| Synchronize data when saving project                    | Enables automatic synchronization with $MagicDraw^{\texttt{®}}$ when you save a project.                                                                                                    |
| Set the Group Type Mapping as the default mapping       | Sets the default mapping to group type mapping when copying data.                                                                                                    |
| Filter a MagicDraw data source from<br>DataHub explorer | Hides the display of MagicDraw <sup>®</sup> Data Sources in DataHub Explorer and shows the Data Sources when cleared.                                                                                                    |

| Mapping policy | Shows options of displaying the mapping dialog that you can select in the drop-down list as follows                                                                                                    |
|----------------|----------------------------------------------------------------------------------------------------|
|                | <ul> <li>Always show the mapping dialog</li> <li>Show mapping for elements without default mapping</li> <li>Show mapping for elements that cannot be automatically mapped</li> <li>Show mapping for elements with an unknown data type</li> <li>Treat no-default mapping element as exclude.</li> </ul> |